# Hauenkalastajat Open Kevät 2023

# Ilmoittautumisohje

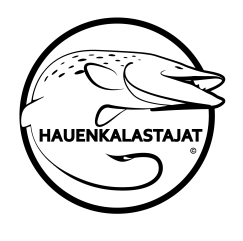

Kisaohjelmana ja ilmoittautumisalustana toimii Predator.fi-ohjelma,

predator.fi/app . Tästä dokumentista löytyy ohjeistus sekä kapteeneille että tiimiläisille siitä, miten ohjelmaan pääsee kirjautumaan ja mitä sen jälkeen pitää tehdä, jotta joukkue muodostuu kisajärjestelmään.

Lukekaa ohjeet huolella ja tehkää profiilit tarkasti ja ajan kanssa niin, että kaikki menee kerralla oikein. Emme pysty muokkaamaan profiileja jälkikäteen, joten virheille ei ole sijaa. Kuten kotimainen reggaeartisti hoilasi: älä tyri nyt.

Jos ohjelma herjaa, että joukkueen nimi on käytössä, pitää nimeä muuttaa. Esim. Kurpankahnastajat pitää muuttaa Kurpankahnastajat2:ksi tms.

## Kapteenit:

1) Mene kännykälläsi osoitteeseen https://www.predator.fi/app

2) Luo itsellesi käyttäjätunnus ja salasana

3) Syötä omat tietosi (tarkasta ainakin kahteen kertaan puhelinnumerosi ja sähköpostiosoitteesi) ja **merkitse itsesi joukkueesi kapteeniksi.** Muiden jäsenien lisääminen joukkueeseen ei onnistu, ennen kuin joukkueella on kapteeni.

4) Saat sähköpostiisi vahvistusviestin. Klikkaa linkkiä ja vahvista sähköpostisi. HUOM! Kaikille ei syystä tai toisesta vahvistusviestiä tule, pääset kuitenkin sähköpostiosoitteella sekä valitsemallasi salasanalla katsomaan, että olette kyseisessä kilpailussa.

Kalastuskilpailut <kalastuskilpailut@gmail.com>

to me 👻

Tervetuloa - Welcome!

Klikkaa linkkiä tai kopioi linkki kokonaisuudessaan selaimeesi vahvistaaksesi sähköpostiosoite. <u>LINKKI</u> Terveisin, Kalastuskilpailut.fi tiimi

Luo tämän jälkeen joukkue vasemmasta yläkulmasta:

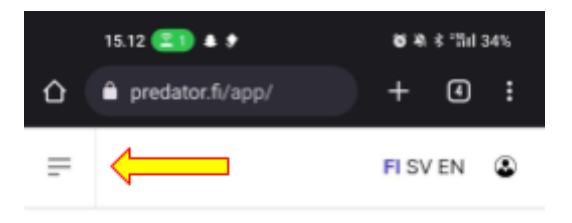

### TERVETULOA, HELI

#### Tarkista kutsut

Klikkaa ja tarkista onko sinut kutsuttu joukkueeseen. Hyväksy tai hylkää kutsu.

#### Tarkista profiili

Tarkista, että tietosi profiilissa on ajan tasalla.

#### Kilpailut

Katso onko joukkueesi hyväksytty kisaan. Muista valita oletuskilpallu. Volt myös osallistua henkilökohtaisiin kisoihin.

### Lisää ja tarkastele oletuskilpailun kaloja

Kun joukkueesi tai sinut on hyväksytty kisaan ja olet valinnut oletukilpailun voit lisätä ja tarkastella kaloja.

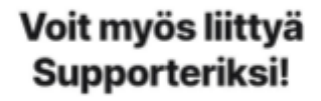

Lue Lisää

\_\_\_\_\_

5) Klikkaa "Joukkueeni" ja täytä tiimin tiedot.

|           |               | FI SV EN                                 |  |  |
|-----------|---------------|------------------------------------------|--|--|
| ය<br>ෙ    | Etusivu       | Joukkueen nimi                           |  |  |
| Ø         | Joukkueeni    | Keski-Kouhian keskoset Ry<br>Paikkakunta |  |  |
| $\square$ | Kutsut        | Käigärniemi                              |  |  |
| ×         | Lisää kala    | Sponsorit<br>Sponsorit                   |  |  |
| ₹₹        | Kalat         | Tallanna                                 |  |  |
| Ŧ         | Kilpailut     | Talletina                                |  |  |
| C>        | Kirjaudu ulos |                                          |  |  |

6) Etsi kilpailuista joko Rennosti-sarja tai Kaikki peliin -sarja.

|            | PREDATOR       | 15.13 💷 🛔 🕈                                                                            | <b>8</b> 8.8°51133% |
|------------|----------------|----------------------------------------------------------------------------------------|---------------------|
|            | FISHING IS FUN | =                                                                                      | FI SV EN 🔹          |
|            |                | Aktiivinen kilpailu                                                                    |                     |
|            | Etusivu        | Valitse kilpallu                                                                       | ~                   |
| 0          | Profiili       | HENKILÖKOHTAISET JOUKKUE                                                               |                     |
| ۲          | Joukkueeni     | Joukkuekisat - reikisteröinti<br>HK Open - Kaikki peliin- sarja<br>2023-05-19 18:00:00 |                     |
|            | Kutsut         | H <mark>HK Open - Rennosti- sarja</mark><br>2023-05-19 18:00:00                        |                     |
| ≫          | Lisää kala     | K Kalastuskilpailu TEST<br>2021-05-31 08:47:50                                         |                     |
| ₹ <b>∳</b> | Kalat          | P 2023-01-28 09:00:00                                                                  |                     |
| Ŧ          | Kilpailut      | P 2023-01-28 09:00:00                                                                  |                     |
| ★          | Supporter      | Joukkuekisat - käynnissä                                                               |                     |
| B>         | Kirjaudu ulos  | P 2023-01-28 09:00:00                                                                  |                     |
|            |                | P <sup>Pilkkikuu 2023 Filistely</sup><br>2023-01-28 09:00:00                           |                     |

Jos alasvetovalikkoa ei näy, niin käännä puhelinta tarvittaessa 90 astetta vaakaan, niin alkaa näkyä.

7) Ohjelma kysyy salasanaa, joka on

Rennosti-sarjassa:

Rennosti2023Kev

Kaikki peliin -sarjassa:

KaikkiPeliin2023Kev

8) Jää odottamaan, että sinut hyväksytään kisaa. Kun hyväksyntä on valmis, kisan, johon ilmoittauduit kohdalla näkyy vihreä pallo (tässä kuvassa vielä odottaa hyväksyntää).

HK Open - Rennosti- sarja 2022-04-08 09:13:45.796902

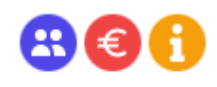

8) Tämän jälkeen pääset samasta paikasta eli kisan kohdalta (Rennosti-sarja tai Kaikki peliin -sarja) lisäämään kutsun joukkueeseen tiimikaverien sähköposteilla. HUOM! Joukkuekavereilla pitää olla rekisteröitynä kisaohjelmaan tili, jotta kutsun voi lähettää. Kutsun perille meno saattaa kestää jonkun aikaa, eli ei panikoida eikä hätiköidä, vaikka ei sähköpostit kilahtele heti ensimmäisien minuuttien aikana. Myöskään tiimin jäsenet eivät välttämättä saa sähköpostia lainkaan, mutta ohjelmasta tarkastamalla, voitte hyväksyä kutsunne tiimiin lisäyksestä.

HK Open - Rennosti- sarja 2022-04-08 09:13:45.796902

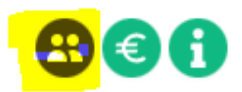

9) Kun joukkueesi on kasassa, niin voitte alkaa lisätä kaloja testikisaan. Muistakaa alamitat:

Rennosti-sarja: 80 cm

Kaikki peliin -sarja: 95 cm

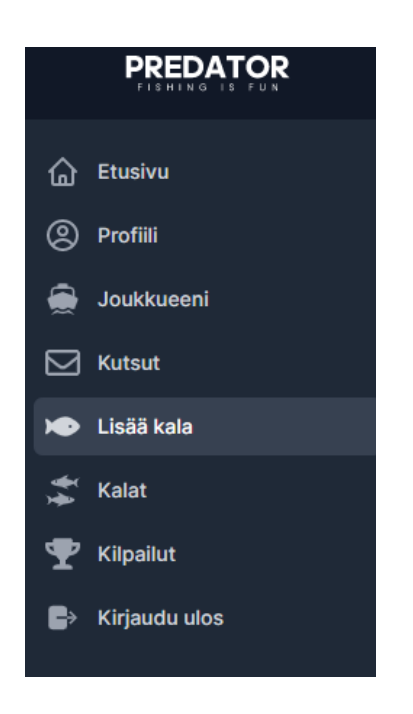

Kun kisaorganisaatio on ilmoittanut testausajan alkaneeksi, testatkaa ohjelmaa ja hakekaa tuntumaa sen käyttöön. Testikalojen kuittaamiset saattavat kestää, sillä emme ole paikalla hyväksymässä 24/7. Nyrkkisääntönä pari-kolme kuvaa per kala pitää lisätä, mutta pönökuvat voi jättää omaan someen, niitä emme tarvitse.

"Kalat" käydään kuittaamassa jossakin välissä ja samat edellisistä kisoista tutut statuskoodit ovat käytössä tänäkin keväänä:

Keltainen odottaa hyväksyntää Vihreä on hyväksytty Punainen on hylätty

Hylätyn kalan sattuessa saatte myös viestin hylkäyksen syystä.

## Tiimiläiset:

1) Mene kännykälläsi osoitteeseen https://www.predator.fi/app

2) Luo itsellesi käyttäjätunnus ja salasana

3) Syötä omat tietosi (tarkasta ainakin kahteen kertaan puhelinnumerosi ja sähköpostisi). Älä merkitse itseäsi kapteeniksi.

4) Ilmoita joukkueesi kapteenille, että olet rekisteröitynyt ohjelmaan ja kerro kapteenillesi sähköpostiosoite, johon kapteeni laittaa tiimikutsun.

5) Jää odottamaan, että pääset joukkueeseesi. Tässä saattaa kulua tovi, joten hätiköinti pois.

## Kalojen lisääminen kisajärjestelmään:

Jokainen joukkueen jäsen voi lisätä kalan tiimilleen näin:

1) Valitse valikosta LISÄÄ KALA

- 2) Valitse palkista kalastaja
- 3) Valitse laji. joka näkyy hauenkuvana
- 4) Merkkaa hauen pituus välillä 80-140 cm
- 5) Paina LISÄÄ KUVA ja lisää 2-3 kisasääntöjen mukaisesti otettua kuvaa
- 6) Paina LÄHETÄ KALA ja jää odottamaan hyväksyntää

Jos kala tulee hylättynä takaisin, lukekaa viestistä hylkäyssyy.

Jos kalaa ei pääse lisäämään, varmistakaa Kilpailut-välilehdeltä alasvetovalikosta, että olette valinneet oikean kilpailun.

Muistutuksena: Kun joukkueenne on kisajärjestelmässä mukana, niin surffatkaa osoitteeseen https://www.dprint.fi/webshop/62-hauenkalastajat-open-tuotteet, josta voitte hankkia kisassa tarvittavan mittatarrasetin. Setin hinta on 32,00 €. Muita kisaan osallistumisen kuluja tai erillisiä ilmoittautumismaksuja ei ole. Ilmoittautuminen päättyy 30.04.2023 ja sama päivä on viimeinen setin tilauspäivä, jotta mittasetti ehtii saapua kaikille tiimeille. Älkääpä siis missatko tilausdeadlinea!

Kireitä siimoja ja Ahdin myötämielisyyttä kisaan kaikille!